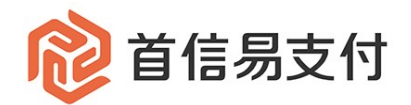

# 商户后台使用手册

## —通用功能

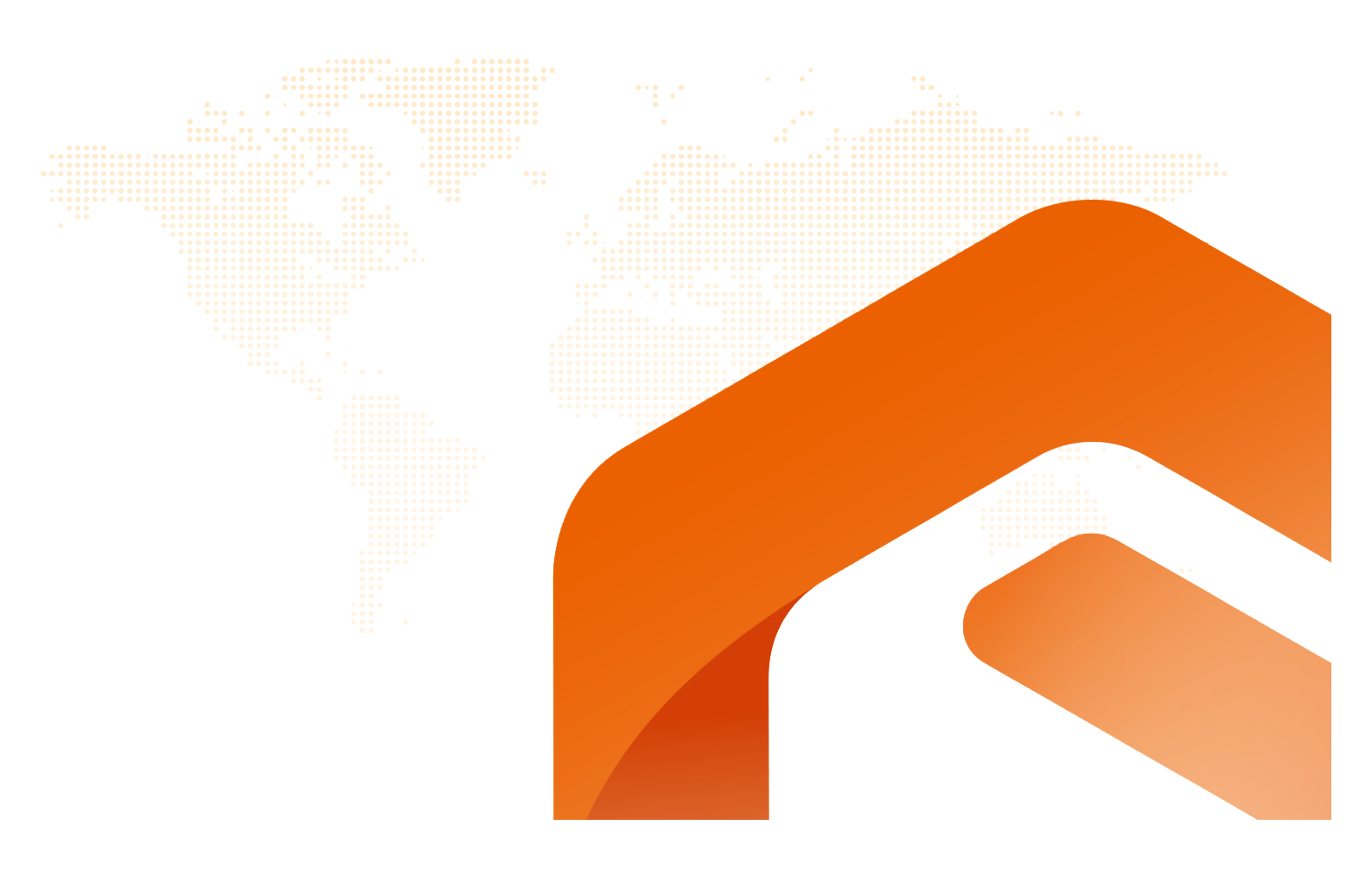

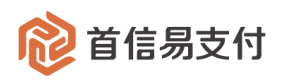

## 修订记录

| 日期         | 版本    | 描述说明                  |  |  |  |
|------------|-------|-----------------------|--|--|--|
| 2019/7/13  | V1.0  | 商户后台基础操作说明            |  |  |  |
| 2020/6/15  | V2.0  | 商户后台基础操作说明            |  |  |  |
| 2020/7/21  | V3.0  | 新增对账中心相关操作说明          |  |  |  |
| 2024/10/09 | \/2 1 | 删除开发参数章节              |  |  |  |
| 2024/10/08 | V3.1  | 修改部分截图页面              |  |  |  |
|            |       | 文件名称修改为:商户后台使用手册—通用功能 |  |  |  |
| 2025/1/13  | V4.0  | 补充第4章节,对账中心相关说明       |  |  |  |
| 2023/1/13  |       | 增加第5章节,账户中心相关说明       |  |  |  |
|            |       | 增加第6章节,下载中心相关说明       |  |  |  |
|            |       |                       |  |  |  |
|            |       |                       |  |  |  |

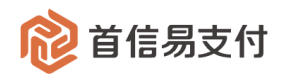

#### 目录

| 1 | 激活、 | 登录及忘记密码操作           |
|---|-----|---------------------|
|   | 1.1 | 激活商户4               |
|   | 1.2 | 登录                  |
|   | 1.3 | 忘记密码5               |
| 2 | 商户账 | 关户信息查询及证书、密码维护6     |
|   | 2.1 | 商户信息查询6             |
|   | 2.2 | 证书管理7               |
|   | 2.3 | 动态码设备(虚拟 MFA)绑定与解绑8 |
|   | 2.4 | 修改登录密码10            |
|   | 2.5 | 设置&修改交易密码10         |
|   | 2.6 | 修改注册邮箱12            |
|   | 2.7 | 修改绑定手机号12           |
| 3 | 权限设 | 2置13                |
|   | 3.1 | 获取操作员登录地址13         |
|   | 3.2 | 操作员管理13             |
|   | 3.3 | 角色管理18              |
| 4 | 对账中 | 1心20                |
| 5 | 账户中 | 心                   |
|   | 5.1 | 账户概览                |
|   | 5.2 | 账户余额查询              |
|   | 5.3 | 账户日终余额查询            |
|   | 5.4 | 账户明细查询              |
| 6 | 下载中 | 1心26                |
|   |     |                     |

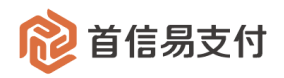

## 1 激活、登录及忘记密码操作

#### 1.1 激活商户

1) 入网请求审核完成后, 商户的注册邮箱将会收到来自

5upay-support@payeasenet.com 的激活邮件,示例如下:

| Supay-suppor |                                                                      | 4 1                   |
|--------------|----------------------------------------------------------------------|-----------------------|
| 发给           |                                                                      | 2020-06-15 13:45 隐藏信息 |
| 发件人: 5upa    | y-support >                                                          |                       |
| 收件人          |                                                                      |                       |
| 时间: 2020     | 年6月15日 (周一) 13:45                                                    |                       |
| 大小: 7 KB     |                                                                      |                       |
|              |                                                                      |                       |
|              | Dear Merchant,                                                       |                       |
|              | Your merchant ID has been created. Please make sure that you have    |                       |
|              | fully known and understood the legal responsibility as well as       |                       |
|              | punishment outcomes of account leasing, lending, selling and         |                       |
|              | purchasing. If you are sure to open and use account legally, you can |                       |
|              | simply set your password by clicking the link below:                 |                       |
|              | Link https://az.marshapt5.upp/.com/#/aza/mailconfirm2                |                       |
|              | Link: https://qa-merchant.Supay.com/#/page/mailconfirm?              |                       |
|              | key=2C9778fb729278930172b6830d530163                                 |                       |
|              | This is an automatic reply, please do not reply.                     |                       |
|              |                                                                      |                       |
|              |                                                                      |                       |
|              | 茜敬的商白 你好!                                                            |                       |
|              |                                                                      |                       |
|              | 您的首信易商户ID已经开通,请确认 <b>本人(单位)充分了解并清楚知晓出租、</b>                          |                       |
|              | 出借、出售、购买账户的相关法律责任和惩戒措施,承诺依法依规开立和使用本                                  |                       |

2) 点击链接后进入登录名&密码设置页面,设置相应的用户名及密码后完成激活:

| 设置密码                                                                                                    |                  |
|----------------------------------------------------------------------------------------------------|------------------|
| <ul> <li>注: 地子周辺(地)(取(の))(本) 新設(地)(地)(本)(市)(本)(本)(本)(本)(本)(本)(本)(-1)(-1)(-1)(-1)(-1)(-1)(-1)(-1)(-1)(-1</li></ul> |                  |
| ● 12. 23 SNEEDEDN-SKE, WORKWARDSTP/TPLK-OLWORKHINT 南户名:                                                           | R. M.            |
| * 用户名:                                                                                                    |                  |
| + 新密码:                                                                                                    |                  |
| » 4晚以前回访问:                                                                                                    | 399abCA30192399  |
| * 验证码:                                                                                                    | ITMA AND LEVE    |
|                                                                                                    | (Q. 19)          |
| * 1874-591                                                                                                    | 65 the<br>INDEAD |

#### 1.2 登录

登录地址: https://merchant.5upay.com/

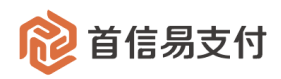

输入用户名&密码: 使用激活时设置的用户名及密码。

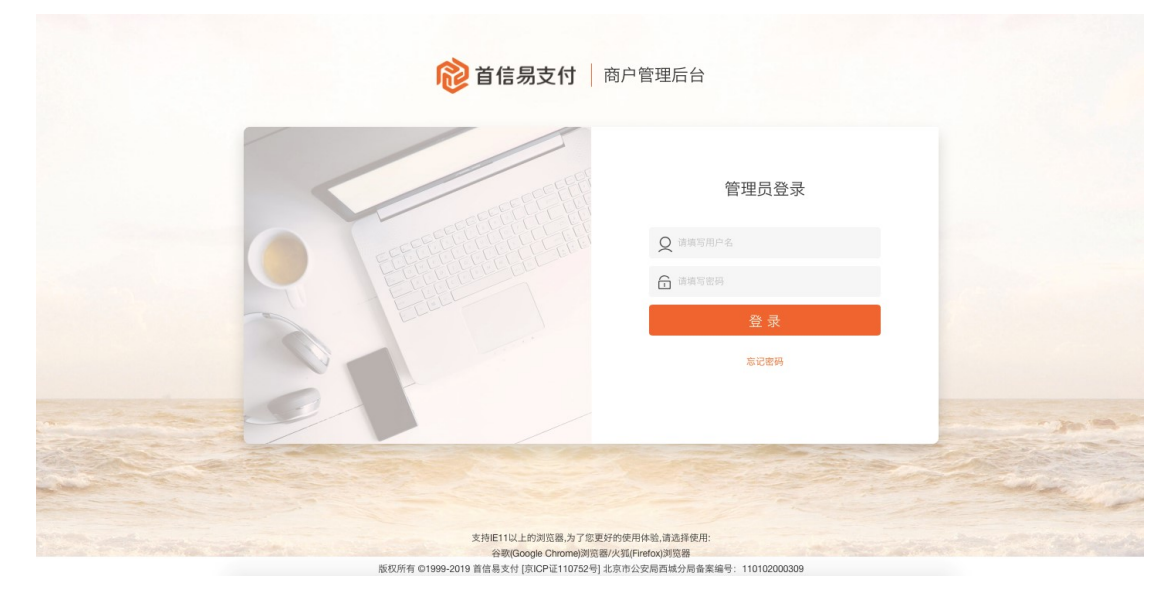

#### 1.3 忘记密码

| <b>论 首信易支付</b>   商户管理后台                                                                                                    |
|----------------------------------------------------------------------------------------------------|
| FardDar         C         C |
| 文作E11以上的別図為力で変更好的使用体急流及将使用:                                                                                                    |

1) 登录密码遗忘则点击右下角"忘记密码"按钮:

2) 输入用户名及注册邮箱后点击提交,邮箱中可收到重置密码链接的邮件:

![](_page_5_Picture_0.jpeg)

| <b>趁 首信易支付</b> 商户管理后台                       |           |  |  |  |
|---------------------------------------------|-----------|--|--|--|
|                                             | 找回密码      |  |  |  |
| C SEELELLILLILLILLILLILLILLILLILLILLILLILLI | Q 请输入用户名  |  |  |  |
| Electronic                                  | ☑ 请输入邮箱账号 |  |  |  |
| The the                                     | 提交        |  |  |  |
|                                             | 返回登录      |  |  |  |
| 2                                           |           |  |  |  |

3) 点击邮件内的链接重置密码后可根据重置的密码登录商户后台。

## 2 商户账户信息查询及证书、密码维护

#### 2.1 商户信息查询

1) 光标悬浮商户名称显示栏,展示基本商户信息:

| ← C 🗅     | https | //merchant.5upay.com/#/ | /console/verification | ŵ      | 🔀 🗘 🛛      | ר בי 🗸 ר |              |           |             |
|-----------|-------|-------------------------|-----------------------|--------|------------|----------|--------------|-----------|-------------|
| @ 首信易3    | を付    | 商户管理后台 帮助中              | νù                    | 光标悬浮在商 | §户名称显示栏,展示 | 商户基本信息   |              | 1 🔒 首信易测试 | 商户-首信易测试 ▼  |
| Ⅲ<br>✿ 首页 | >     | 核查管理                    | 调阅回填                  |        |            |          |              | 2         |             |
| ≗ 账户中心    | >     | 调阅回填                    | 订单号:                  | 请输入订单号 |            | 交易日期     | 2024-10-08 0 | 企         | 业信息         |
| ● 境内收单    | >     | 跨境核查                    | 北本・                   | 请决择    |            |          |              | 田白名 · M   | 理员          |
| 🖬 分账订单    | >     | 拒付信息查询                  | 1/101.                | H7X31+ |            |          |              | 商户编码: 89  | p= == == == |
| 🖀 核查管理    | >     | 微信投诉订单查询                |                       |        | 查询         | 重置       |              | 退出        | 管理平台        |
| 日志 日志     | >     |                         |                       |        |            |          | L            |           |             |
| 🛛 对账中心    | >     |                         | 订单号                   | 通知日期   | 截止日期       | 交易日期     | 交易金额         | 状态        | 操作          |
| 🔒 权限设置    | >     |                         |                       |        | C          | ) 暂无数据   |              |           |             |
| ▲ 运营中心    | >     |                         |                       |        |            |          |              |           |             |
|           |       |                         |                       |        |            |          |              |           |             |
|           |       |                         |                       |        |            |          |              |           |             |
|           |       |                         |                       |        |            |          |              |           |             |

Copyright © 2024 易智付科技(北京)有限公司

![](_page_6_Picture_0.jpeg)

2) 点击红色区域或点击企业信息,进入企业信息"概览"页面查看企业信息:

| ← C ê     | ) https: | nttps://merchant.5upay.com/#/console/merchant/profile දරු |             |                     |         |            |                           |    | 3           | C)               | £≡    | 🤇    |
|-----------|----------|-----------------------------------------------------------|-------------|---------------------|---------|------------|---------------------------|----|-------------|------------------|-------|------|
| 휂 首信易:    | 支付       | 商户管理后台 帮助中                                                | 中心          |                     |         |            |                           | e  | 首信易         | 测试商户             | -首信易》 | 则试 ▼ |
| Ⅲ<br>✿ 首页 | >        | 企业信息                                                      | 概览          |                     | 点击红色区域, | 查看企业信息     |                           |    |             |                  |       |      |
| 账户中心      | >        | 概览                                                        | 基本信息        |                     |         |            |                           |    |             | 企业信              | 息     |      |
| ● 境内收单    | >        | 证书管理                                                      | SEPT-112764 |                     |         |            |                           |    |             | 管理员              |       |      |
| 🖬 分账订单    | >        | 安全设置                                                      |             | 商户编码:898 70         |         |            | 签约名称 :首信易测试器<br>户测试test04 | i  | 用户名<br>商户编码 | : hm2(<br>: 8981 | D13   | 3    |
| 🕿 核查管理    | >        | 动态码                                                       |             | 注册邮箱 :su            | com     |            | 手机号 :1 09                 |    | -           | 退出管理             | 平台    |      |
| 日志 日志     | >        | 登录密码                                                      |             | 公司地址 :大             |         |            | 邮编 :102                   |    |             |                  |       |      |
| 🗿 对账中心    | >        | 交易密码                                                      |             | 公司网址 :w<br>用户名 :hm2 |         |            | mfa手机于                    |    |             |                  |       |      |
| 🔒 权限设置    | >        | 苹果证书管理                                                    | 联系人信日       | <b>a</b>            |         |            |                           |    |             |                  |       |      |
| 2 运营中心    | >        | 修改用户名                                                     |             | 24                  |         |            |                           |    |             |                  |       |      |
|           |          | 修改注册邮箱                                                    |             | 负责人姓名               | 负责业务    | 电话         |                           |    | 由『年         | IIII             |       |      |
|           |          | 修改绑定手机号                                                   |             | 6.4.8               | 业务      | 180***0990 |                           | qa | at****@1    | 66.com           |       |      |
|           |          | 修改结算信息                                                    |             |                     | 财务      | 180***0990 |                           | qa | at****@1    | 66.com           |       |      |
|           |          | 防伪信息设置                                                    |             | 28                  | 技术      | 180***6993 |                           | a  | at****@1    | 66.com           |       |      |

#### 2.2 证书管理

1) 进入"证书管理"菜单,点击"上传证书"按钮:

| 휂 首信易支        | 付  | 商户管理后台               |       |                                                                |                     | 🔒 商户2               | 、网测试0021 ▼ |
|---------------|----|----------------------|-------|----------------------------------------------------------------|---------------------|---------------------|------------|
| III           |    | 企业信息                 | 查看证书信 | â.                                                             |                     |                     |            |
| ✿ 首页          | >  | Advantine (Ball 70)A |       | uv                                                             |                     |                     |            |
| 💄 账户中心        | >  | 概览                   | 上传证书  |                                                                |                     |                     |            |
| ● 境内收单        | >  | 开发参数                 |       |                                                                |                     |                     |            |
| 🖀 网关购汇        | -> | 证书管理                 | 序列号   | 主体信息                                                           | 证书有效期开始时间           | 证书有效期失效时间           | 操作         |
| 🍃 新零售         | >  | 动态码                  | 2     | EMAILADDRESS=z@test.com. CN=lop. OU=CA. 0=CA. ST=beijing. C=CN | 2018-06-25 17:01:59 | 2019-06-25 17:01:59 | 刪除         |
| ❷ 易融通         | >  | 修改密码                 |       |                                                                |                     |                     |            |
| ♥ 増值服务        | >  | 交易密码                 |       |                                                                |                     |                     |            |
| 💄 认证          | >  |                      |       |                                                                |                     |                     |            |
| 🛃 二级商户管理      | >  |                      |       |                                                                |                     |                     |            |
| <b>命</b> 权限设置 | >  |                      |       |                                                                |                     |                     |            |
|               |    |                      |       |                                                                |                     |                     |            |
|               |    |                      |       |                                                                |                     |                     |            |
|               |    |                      |       |                                                                |                     |                     |            |

- 2) 输入相应验证码,完成验证进入证书上传页面。
- 3) 点击证书上传区域完成证书文件上传:

![](_page_7_Picture_0.jpeg)

| 😢 首信易支          | 付 | 商户管理后台 |                | Ө商户入网测试0021 ▼ |
|-----------------|---|--------|----------------|---------------|
| <br><b>企</b> 首页 | > | 企业信息   | 上传证书           |               |
| ≗ 账户中心          | > | 概宽     |                |               |
| ● 境内收单          | > | 开发参数   |                |               |
| 🖀 网关购汇          | > | 证书管理   | 占击此处上传证书       |               |
| ┢ 製金属           | > | 动态码    | 证书格式应为.cr或.crt |               |
| ❷ 易融通           | > | 修改密码   |                |               |
| ♥ 増值服务          | > | 交易密码   | · 送回           |               |
| 💄 认证            | > |        |                |               |
| ■ 二级商户管理        | > |        |                |               |
| ♣ 权限设置          | > |        |                |               |
|                 |   |        |                |               |

注: 多次上传证书操作时, 只有最后一次上传证书为有效状态, 之前上传的证书自动置为失效。

#### 2.3 动态码设备(虚拟 MFA)绑定与解绑

注: 此功能只适用于转账业务动态码验证

- 1、 动态码设备绑定
  - 1) 进入"动态码"菜单,输入相应验证码,进入虚拟 MFA 设备绑定页面:

| 휂 首信易支付       | 商户管理后台 | 🕒 前户入网测试0021 🗸        |
|---------------|--------|-----------------------|
| III<br>合 首页 3 | 企业信息   | 绑定虚拟MFA设备             |
| ▲ 账户中心 :      | 概览     | 您·顺定的手机号: 134****1215 |
| 豪 境内收单 □      | 开发参数   | * 验证明: 获取验证码          |
| 🕿 网关购汇 👘      | 证书管理   | 确定                    |
| ┢ 戦金県 ⇒       | 动态码    |                       |
| ❷ 易融通 :       | 修改密码   |                       |
| ♥ 増值服务 :      | 交易密码   |                       |
| 💄 认证 👘        |        |                       |
| 二级商户管理        |        |                       |
| 🖍 权限设置 🛛 🗧    |        |                       |
|               |        |                       |

使用手机已下载安装的 MFA 应用程序扫码二维码生成本后台的动态码记录。
 在右侧的绑定框输入此动态码记录连续产生的两组安全码。点击"绑定"按钮完成绑定:

![](_page_8_Picture_0.jpeg)

| 122 首信易支付      | 讨 | 商户管理后台 |                                | ❹ 商户入网测试0021 ▼                                                  |
|----------------|---|--------|--------------------------------|-----------------------------------------------------------------|
| <br>✿ 首页       | • | 企业信息   | 绑定虚拟MFA设备                      |                                                                 |
| ▮ 账户中心         | > | 概览     | 绑定虚拟MFA后,您可以在转账确认时通过它来进行动态码校验。 | 首先您必须先在这能设备上安装一个MFA应用程序。在智能设备上支持MFA的常用应用程序有Google Authenticator |
| ● 境内收单         | > | 开发参数   |                                |                                                                 |
| 🖀 网关购汇         | > | 证书管理   | 扫码获取                           | 请输入您从MFA应用程序中获取的连续两组安全码:                                        |
| ┣ 新零售          | > | 动态码    |                                |                                                                 |
| ❷ 易融通          | > | 修改密码   |                                | * <b>第一组安全码:</b> 请输入5位安全码                                       |
| ♥ 增值服务         | > | 交易密码   |                                | * 第二組安全码: 请输入6位安全码                                              |
| 💄 认证           | > |        |                                |                                                                 |
| ■ 二级商户管理       | > |        | 回該委托建設                         |                                                                 |
| <b>命。</b> 权限设置 | > |        | 请使用智能手机上的MFA应用程序进行扫码           | 197 Z                                                           |
|                |   |        | 1                              | 2                                                               |

- 2、 动态码设备解绑
  - 1) 进入"动态码"菜单,点击"解绑"按钮,进入安全码验证页面:

| 휂 首信易支付  | 4 | 商户管理后台 |                                           | ❷ 商户入网测试0021 ▼ |
|----------|---|--------|-------------------------------------------|----------------|
| III      |   | 企业信息   | 虑拟MEA设备管理                                 |                |
| ✿ 首页     | > |        |                                           |                |
| ≗ 账户中心   | ` | 概览     | ● 绑定虚拟MFA后,您可以在转账确认时通过它来进行动态码校验。 已设置   解绑 |                |
| ♦ 境内收单   | > | 开发参数   |                                           |                |
| 🖀 网关购汇   | ` | 证书管理   |                                           |                |
| ┢ 新零售    | ) | 动态码    |                                           |                |
| ❷ 易融通    | ` | 修改密码   |                                           |                |
| ♥ 增值服务   | > | 交易密码   |                                           |                |
| 🚨 认证     | > | =      |                                           |                |
| 🛓 二级商户管理 | > |        |                                           |                |
| 🖍 权限设置   | > |        |                                           |                |
|          |   |        |                                           |                |
|          |   |        |                                           |                |

2) 输入动态码设备的安全码提交验证完成解绑:

| 1200 首信易支付                               | 寸      | 商户管理后台       | Ө 商户入房期试0021 ▼                                                                                  |
|------------------------------------------|--------|--------------|-------------------------------------------------------------------------------------------------|
| <br><b>全</b> 首页                          | >      | 企业信息         | 解绑症投MFA设备管理                                                                                     |
| ≗ 账户中心                                   | `      | 概范           | ● 绑定盘拟MFA后,您可以在转账确认封通过它来进行动态码投验。首先您必须先在这能设备上安装一个MFA应用程序。在智能设备上支持MFA的常用应用程序有Google Authenticator |
| 境内收单 网关购汇                                | ><br>> | 开发参数<br>证书管理 | * 诵输入安全码: [123123]                                                                              |
| ┢ 新零售                                    | ,      | 动态码          | 提交验证                                                                                            |
| ❷ 易融通                                    | `      | 修改密码         |                                                                                                 |
| <ul> <li>♥ 増値服务</li> <li>▲ 认证</li> </ul> | `<br>` | 交易密码         |                                                                                                 |
| ▲ 二级商户管理                                 | ,      |              |                                                                                                 |
| 🔒 权限设置                                   | >      |              |                                                                                                 |
| <b>₽。</b> 权限设置                           | >      |              |                                                                                                 |

![](_page_9_Picture_0.jpeg)

#### 2.4 修改登录密码

1) 进入"登录密码"菜单,输入原登录密码,填写新登录密码完成修改:

| 휂 首信易支付   |   | 商户管理后台 帮助中 | 吕 首信易测试商户-首信易测试 ▼              |  |
|-----------|---|------------|--------------------------------|--|
| Ⅲ<br>✿ 首页 | > | 企业信息       | 修改登录密码                         |  |
| 账户中心      | > | 概览         | 注:为了保证您的账户安全,系统推荐您3个月修改一次系统密码! |  |
| ■ 境内收单    | > | 证书管理       | 用户名: hm 13                     |  |
| 🖬 分账订单    | > | 安全设置       | * 原密码:                         |  |
| 🕿 核查管理    | > | 动态码        |                                |  |
| ■ 日志      | > | 登录密码       | * 新密码: 请输入新密码                  |  |
| 🗃 对账中心    | > | 交易密码       | *确认新密码: 请确认新密码                 |  |
| 🖍 权限设置    | > | 苹果证书管理     |                                |  |
| ▲ 运营中心    | > | 修改用户名      |                                |  |
|           |   | 修改注册邮箱     | * 短信验证码: 请输入短信码 获取验证码          |  |
|           |   | 修改绑定手机号    | 保存                             |  |
|           |   | 修改结算信息     |                                |  |
|           |   | 防伪信息设置     |                                |  |

2) 若遗忘原登录密码,在登录页面点击"忘记密码"按钮,进入登录密码找回页面:

| <b>診 首信易支付</b> 商户管理后台   |                    |  |  |  |  |  |
|-------------------------|--------------------|--|--|--|--|--|
|                         | 管理员登录              |  |  |  |  |  |
| Effective to the second | Q 请填写用户名<br>请填写用户名 |  |  |  |  |  |
| Etett                   | ☐ 请照与密告            |  |  |  |  |  |
|                         | 忘记密码               |  |  |  |  |  |
|                         | 登录                 |  |  |  |  |  |

#### 2.5 设置&修改交易密码

1) 若没有设置过交易密码,在首次进入"交易密码"菜单,系统会要求输入并确认交易

![](_page_10_Picture_0.jpeg)

密码,点击保存后完成设置。

| 1 首信易支付     | 商户管理后台  |                | ● NUTERIENE ● |
|-------------|---------|----------------|---------------|
| Ⅲ<br>✿ 首页 > | 企业情念    | 设置交易密码         |               |
| 1 账户中心 >    | 概念      | • 新密码: 词输入制密码  |               |
| ♥ 増値服务 >    | 开发恭敬    | • 建以亚迅: 调加以利亚的 |               |
| 会校空管理 >     | 前书管理    | 保存             |               |
|             | 安全设置    |                | -             |
| 自日志         | 动态码     |                |               |
| • 权限设置 >    | 臺景雪码    |                |               |
|             | 交易密码    |                |               |
|             | ◆素征 №管理 |                |               |
|             | 然改用户名   |                |               |
|             | 你这主印码种  |                |               |

在已经设置过交易密码情况下,再次进入"交易密码"菜单,则展示修改交易密码。
 若遗忘原交易密码,点击"忘记密码"按钮,进入交易密码找回页面。

| 论 首信易支付   |   | 商户管理后台帮 | ❷ 首信易测试商户-首信易测试 ▼                    |      |
|-----------|---|---------|--------------------------------------|------|
| Ⅲ<br>✿ 首页 | > | 企业信息    | 修改交易密码                               |      |
| ≗ 账户中心    | > | 概览      | *原密码: 请输入原密码                         | 忘记密码 |
| 豪 境内收单    | > | 证书管理    | * <b>55 (521)</b> . Jacob A 55 (511) |      |
| 🖪 分账订单    | > | 安全设置    | · 64100 1847 1858 - 24100 186        |      |
| 🕿 核查管理    | > | 动态码     | * 确认密码: 请确认新密码                       |      |
| 日志 日志     | > | 登录密码    | <i>绑定手机号</i> : 156***4409            |      |
| 🛙 对账中心    | > | 交易密码    |                                      |      |
| 🔒 权限设置    | > | 苹果证书管理  | *短信验证码: 请输入短信码 获取验证码                 |      |
| ▲ 运营中心    | > | 修改用户名   | 保存                                   |      |
|           |   | 修改注册邮箱  |                                      |      |
|           |   | 修改绑定手机号 |                                      |      |
|           |   | 修改结算信息  |                                      |      |
|           |   | 防伪信息设置  |                                      |      |

 部箱找回:输入本商户的结算账户信息,点击提交后,登录该商户注册邮箱中可收到 重置密码的链接邮件。

| 🔞 首信易支付 📗 商   |   | 商户管理后台 |                         | ❷ 商户入网测试0021 ▼ |
|---------------|---|--------|-------------------------|----------------|
| <br>✿ 首页      | > | 企业信息   | 找回交易密码                  |                |
| 账户中心          | > | 概览     | 找回方式:邮箱                 |                |
| ● 境内收单        | > | 开发参数   | 结算账户:                   |                |
| 🖀 网关购汇        | > | 证书管理   |                         |                |
| 🏹 新零售         | > | 动态码    | 結算銀行卡姓名: 結算银行卡姓名        |                |
| ❷ 易融通         | > | 修改密码   | <b>結算银行本卡号:</b> 结算银行小卡号 |                |
| ♥ 増值服务        | > | 交易密码   | 保友 取法                   |                |
| 🚨 认证          | > |        | 21 AP                   |                |
| 🖪 二级商户管理      | > |        |                         |                |
| <b>ൺ</b> 权限设置 | > |        |                         |                |
|               |   |        |                         |                |

![](_page_11_Picture_0.jpeg)

#### 2.6 修改注册邮箱

进入"修改注册邮箱"菜单,点击获取验证码,输入图片验证码正确后向绑定手机号发送验证短信。

| 😢 首信易支付     | 商户管理后台 帮助中 | 心 ④首信易测试而户。音信易测试 ▼               |
|-------------|------------|----------------------------------|
| Ⅲ<br>✿ 首页 > | 企业信息       | 修改注册邮箱                           |
| ▲ 账户中心 >    | 概范         | 用户名:首信易测试商户-首信易测试商户-技术支持部测试-二级商户 |
| 豪 境内收单 >    | 证书管理       | 测试test04                         |
| ■ 分账订单 >    | 安全设置       | 原注册邮箱: sun****@payeasenet.com    |
| ▲ 核查管理 >    | 动态码        |                                  |
| 日志 >        | 登录密码       | 源定手机号码: 156***4409               |
| ☑ 对账中心 >    | 交易密码       | * 短信验证码: 请输入组信词 获取给证码            |
| ₽₀ 权限设置 >   | 苹果证书管理     | 下-#                              |
| ▲ 运营中心 >    | 修改用户名      |                                  |
|             | 修改注册邮箱     |                                  |
|             | 修改绑定手机号    |                                  |
|             | 修改结算信息     |                                  |
|             | 防伪信息设置     |                                  |
|             |            |                                  |

#### 2.7 修改绑定手机号

进入"修改绑定手机号"菜单,点击获取验证码,输入图片验证码正确后向原有绑定手机 号发送验证短信。

| 😢 首信易支        | 团 | 商户管理后台 帮助中 | 心        | ⊖ 首信易测试而户-首信易测试 ▼            |
|---------------|---|------------|----------|------------------------------|
| Ⅲ<br>✿ 首页     | , | 企业信息       | 修改绑定手机号  |                              |
| 账户中心          | > | 概览         | 用户名:     | 首信易测试商户-首信易测试商户-技术支持部测试-二级商户 |
| ● 境内收单        | > | 证书管理       |          | 测试test04                     |
| <b>尼</b> 分账订单 | > | 安全设置       | 绑定手机号:   | 156****4409                  |
| 🕿 核查管理        | > | 动态码        |          |                              |
| ■ 日志          | > | 登录密码       | * 短信验证码: | 请输入短信码 获取验证码                 |
| 🛙 对账中心        | > | 交易密码       |          | 下一步                          |
| 🔒 权限设置        | > | 苹果证书管理     |          |                              |
| ڲ 运营中心        | > | 修改用户名      |          |                              |
|               |   | 修改注册邮箱     |          |                              |
|               |   | 修改绑定手机号    |          |                              |
|               |   | 修改结算信息     |          |                              |
|               |   | 防伪信息设置     |          |                              |

![](_page_12_Picture_0.jpeg)

## 3 权限设置

管理维护操作员的权限、密码、使用状态。

3.1 获取操作员登录地址

进入权限设置-"概览"页面,查看操作员登录地址,点击"复制"按钮进行复制。

| 😢 首信易到                 | と付 | 商户管理后台 帮助中 | νD |       |                                                              |        |      | ₿ 首信易測试商户-                | 首信易测试 ▼ |
|------------------------|----|------------|----|-------|--------------------------------------------------------------|--------|------|---------------------------|---------|
| Ⅲ<br>✿ 首页              | ,  | 权限设置       | 概览 |       |                                                              |        |      |                           |         |
| ≗ 账户中心                 | >  | 概览         |    |       | 欢迎伯                                                          | 吏用权限设计 | £!   |                           |         |
| ● 境内收单                 | >  | 操作员管理      |    |       | 操作员登录链接: https://merchant.5upay.com/#/userlogin?id=898110770 |        |      |                           |         |
| <b>尼</b> 分账订单          | >  | 角色管理       |    |       | 复刺                                                           |        |      |                           |         |
| 🖀 核查管理                 | >  |            |    |       |                                                              |        |      |                           |         |
| ■ 日志                   | >  |            |    | 操作员概览 |                                                              |        | 角色概览 |                           |         |
| 🛙 对账中心                 | >  |            |    |       |                                                              |        |      |                           |         |
| 🖍 权限设置                 | >  |            |    |       | <b>0</b><br>操作员                                              |        |      | <b>0</b><br><sub>角色</sub> |         |
| ڲ 运营中心                 | >  |            |    |       |                                                              |        |      |                           |         |
|                        |    |            |    |       |                                                              |        |      |                           |         |
|                        |    |            |    |       |                                                              |        |      |                           |         |
|                        |    | Ξ          |    |       |                                                              |        |      |                           |         |
| 注:意商户操作员登录地址与管理员登录地址区别 |    |            |    |       |                                                              |        |      |                           |         |

#### 3.2 操作员管理

- 1、 创建操作员
  - 1) 进入"操作员管理"页面,点击"创建"按钮,进入操作员创建页面:

![](_page_13_Picture_0.jpeg)

| 😢 首信易支          | 付      | 商户管理后台 |        |             |       |                         |                 |              |                     | Ө 商户入网测试0021 ▼ |
|-----------------|--------|--------|--------|-------------|-------|-------------------------|-----------------|--------------|---------------------|----------------|
| <br><b>企</b> 首页 | >      | 权限设置   | 操作员管理  |             |       |                         |                 |              |                     |                |
| ≗ 账户中心          | >      | 概范     | 操作员名   |             | 查询    |                         |                 |              |                     |                |
| ● 境内收单          | ->     | 操作员管理  | All 28 |             |       |                         |                 |              |                     |                |
| 🖀 网关购汇          | >      | 角色管理   | 可建     |             |       |                         |                 |              |                     |                |
| 📕 新零售           | >      |        |        | 操作名         | 操作员昵称 | 操作员邮箱                   | 操作员手机号          | 操作员状态        | 创建时间                | 操作             |
| ❷ 易融通           | >      |        |        |             |       | 17611662844@16          |                 |              |                     |                |
| ♥ 増值服务          | >      |        |        | 17611662855 | 55    | 3.com                   | 17611662844     | 后用           | 2019-07-11 11:37:37 |                |
| ▲ 认证 □ 二级商户管理   | ><br>> | l l    |        | 17611662844 | 223   | 17611662844@16<br>3.com | 17611662844     | 启用           | 2019-06-18 10:48:25 |                |
| 💼 权限设置          | >      | J      |        | 17611662822 | 张三    | 17611662822@16<br>3.com | 17611662822     | 启用           | 2019-06-06 00:31:08 |                |
|                 |        |        |        |             |       | 京ICP备09057216号          | - 版权所有1999-2019 | 共3条<br>首信易支付 | 2 < 1 > 10 5        | 約页 ∨ 跳至 页      |

2) 填写操作员信息,点击"保存":

| 휂 首信易支付     |   | 商户管理后台 |          | ❹ 商户入网测试0021 ▼                             |  |
|-------------|---|--------|----------|--------------------------------------------|--|
| III<br>✿ 首页 | > | 权限设置   | 创建操作员    |                                            |  |
| 💄 账户中心      | > | 概览     | * 操作员名:  | 176116628                                  |  |
| ♥ 境内收单      | > | 操作员管理  |          | 长度1-16个字符允许输入大小写英文字母、数字"@"、"_"、"_"或<br>"-" |  |
| 🖀 网关购汇      | > | 角色管理   | * 操作员昵称: | 请输入操作员昵称                                   |  |
| ┢ 新零售       | > |        |          | 长度1-32个字符或汉字允许输入英文字母数字、"."、"_"或"-"         |  |
| ❷ 易融通       | > |        | * 密码 :   |                                            |  |
| ♥ 增值服务      | > |        | * 确认密码:  | 请输入确认登录密码                                  |  |
| 💄 认证        | > |        | * 手机号:   | 请输入手机号                                     |  |
| 🖪 二级商户管理    | > |        | * 邮箱:    | 请输入邮箱                                      |  |
| 🖍 权限设置      | > |        |          | 保存取消                                       |  |
|             |   |        |          |                                            |  |
|             |   |        |          |                                            |  |
|             |   |        |          |                                            |  |

- 2、 关联角色
  - 进入"操作员管理"页面,查询到需关联角色的操作员,点击该操作员的操作栏,显示操作框,点击"关联角色"按钮,进入关联角色页面:

| 휂 首信易支   | 付 | 商户管理后台 |       |             |       |                           |             |       |                     | ❷ 商户入网测试0021 ▼ |
|----------|---|--------|-------|-------------|-------|---------------------------|-------------|-------|---------------------|----------------|
| 111      |   | 权期设置   | 操作员管理 |             |       |                           |             |       |                     |                |
| ✿ 首页     | > |        |       |             |       |                           |             |       |                     |                |
| ≗ 账户中心   | > | 概范     | 操作员名  |             | 查询    |                           |             |       |                     |                |
| ♦ 境内收单   | > | 操作员管理  |       |             |       |                           |             |       |                     |                |
| 🖀 网关购汇   | > | 角色管理   | 切建    |             |       |                           |             |       |                     |                |
| 🍹 新零售    | > |        |       | 操作名         | 操作员昵称 | 操作员邮箱                     | 操作员手机号      | 操作员状态 | 创建时间                | 操作             |
| ❷ 易融通    | > |        |       |             |       | 176                       |             |       |                     |                |
| ♥ 増值服务   | > |        |       | 176*******  | 55    | 3.com                     | 17011000014 | 启用    | 2019-07-11 11:37:3  | ·              |
| 🚨 认证     | > | Ξ      |       | 17611660944 | 002   | 110. 19620- 1016          |             | 百田    | 2010 06 18 10:48:20 |                |
| 🛓 二级商户管理 | > |        |       | 14 10002004 | 223   | 3.com                     | -02044      | /a/ts | 2019-00-10 10.40.23 |                |
| 🍰 权限设置   | > |        |       | 17612822    | 张三    | 176.1∵S28∠, ®16<br>3.≝0n. | 171166 22   | 启用    | 2019-06-06 00:31:0  | š              |
|          |   |        |       |             |       |                           |             | 共3条   | < 1 > 1             | 0条/页 ∨ 跳至 页    |

![](_page_14_Picture_0.jpeg)

| ᅇ 首信易支        | 付        | 商户管理后台 |       |             |       |                         |             |           |                     | Ө 商户入网测试0021 ▼ |
|---------------|----------|--------|-------|-------------|-------|-------------------------|-------------|-----------|---------------------|----------------|
| <br>會 首页      | <i>,</i> | 权限设置   | 操作员管理 |             |       |                         |             |           |                     |                |
| ≗ 账户中心        | >        | 概范     | 操作员名  |             | 查询    |                         |             |           |                     |                |
| ● 境内收单        | >        | 操作员管理  |       |             |       |                         |             |           |                     |                |
| 🖀 网关购汇        | >        | 角色管理   | 创建    |             |       |                         |             |           |                     |                |
| ┢ 新零售         | >        |        |       | 操作名         | 操作员昵称 | 操作员邮箱                   | 操作员手机号      | 操作员状态     | 创建时间                | 操作             |
| ⊘ 易融通 ♥ 増値服务  | ><br>>   |        |       | 17611662855 | 55    | 17611662844@16<br>3.com | 17611662844 | 启用        | 2019-07-11 11:37:37 | 冻结             |
| ▲ 认证 □ 二级商户管理 | ><br>>   |        |       | 17611662844 | 223   | 17611662844@16<br>3.com | 17611662844 | 启用        | 2019-06-18 10:48:25 | 修改             |
| 🔒 权限设置        | >        |        |       | 17611662822 | 张三    | 17611662822@16<br>3.com | 17611662822 | 启用        | 2019-06-06 00:31:08 | 重置交易密码         |
| ♣ 权限设置        | >        |        |       | 17611662822 | 张三    | 17611662822@16<br>3.com | 17611662822 | 启用<br>共3身 | 2019-06-06 00:31:08 | ▲ 重置:          |

2) 选择要关联的角色,点击"保存":

| 😢 首信易支   | 付 | 商户管理后台 |                                         | ❷ 商户入网测试0021 ▼ |
|----------|---|--------|-----------------------------------------|----------------|
| III      |   | 权限设置   | 关联角色                                    |                |
| ✿ 首页     | > |        |                                         |                |
| ≗ 账户中心   | > | 概览     | 角色列表: 🥑 阿斯顿时                            |                |
| >>> 境内收单 | > | 操作员管理  |                                         |                |
| 🕿 网关购汇   | > | 角色管理   | 读 仔 · · · · · · · · · · · · · · · · · · |                |
| 🎽 新零售    | > |        |                                         |                |
| ❷ 易融通    | > |        |                                         |                |
| ♥ 增值服务   | > |        |                                         |                |
| 💄 认证     | > | =      |                                         |                |
| 二级商户管理   | > |        |                                         |                |
| 🖍 权限设置   | > |        |                                         |                |
|          |   |        |                                         |                |
|          |   |        |                                         |                |

- 3、 修改操作员信息(重置操作员登录密码)
  - 进入"操作员管理"页面,查询到需修改的操作员,点击该操作员的操作栏,显示操 作框,点击"修改"按钮,进入修改操作员信息页面:

| 😢 首信易支      | 付 | 商户管理后台 |         |             |       |                         |             |            |                       | 商户入网测试0021 |
|-------------|---|--------|---------|-------------|-------|-------------------------|-------------|------------|-----------------------|------------|
| III<br>會 首页 | > | 权限设置   | 操作员管理   |             |       |                         |             |            |                       |            |
| 账户中心        | > | 概览     | 操作员名    |             | 查询    |                         |             |            |                       |            |
| ● 境内收单      | > | 操作员管理  | ALL 370 |             |       |                         |             |            |                       |            |
| 🖀 网关购汇      | > | 角色管理   | 创建      |             |       |                         |             |            |                       |            |
| 🍹 新零售       | > |        |         | 操作名         | 操作员昵称 | 操作员邮箱                   | 操作员手机号      | 操作员状态      | 创建。一句                 | 操作         |
| ❷ 易融通       | > |        |         |             |       | 17611662844@16          |             |            |                       |            |
| ♥ 増值服务      | > |        |         | 17611662855 | 55    | 3.com                   | 17611662844 | 启用         | 2019-07-11 11:37:37   | 冻结         |
| 🚨 认证        | > |        |         | 17011000014 | 000   | 17611662844@16          | 17011000011 | <b>A B</b> | 2010 05 10 10 10 10 0 | 修改         |
| 🛓 二级商户管理    | > |        |         | 17011002844 | 223   | 3.com                   | 17611662844 | 后用         | 2019-06-18 10:48:25   | 关联角色       |
| 🔒 权限设置      | > |        |         | 17611662822 | 张三    | 17611662822@16<br>3.com | 17611662822 | 启用         | 2019-06-06 00:31:08   | 重置交易密码     |
|             |   |        |         |             |       |                         |             | 共3券        | e < 1 > 10            | 条/页 v 跳至 页 |

2) 修改操作员信息,点击"保存":

![](_page_15_Picture_0.jpeg)

| 😢 首信易支    | 付 | 商户管理后台 |         |                                     | ● ● ● ● ● ● ● ● ● ● ● ● ● ● ● ● ● ● ● |
|-----------|---|--------|---------|-------------------------------------|---------------------------------------|
| Ⅲ<br>✿ 首页 | > | 权限设置   | 修改      |                                     |                                       |
| ≗ 账户中心    | > | 概范     | * 用户名:  | 17611662855                         |                                       |
| ● 境内收单    | > | 操作员管理  |         | 长度1-16个字符允许输入大小写英文字母、数字"8"、"、"、"」"或 |                                       |
| 🖀 网关购汇    | > | 角色管理   |         |                                     |                                       |
| ┢ 新零售     | > |        | * 用户昵称: | 55                                  |                                       |
| ❷ 易融通     | > |        |         |                                     |                                       |
| ♥ 増值服务    | > |        | 重置密码:   | 输入密码                                |                                       |
| 🚨 认证      | > |        | 确认密码:   | 输入密码                                |                                       |
| 二级商户管理    | > |        | * 手机号:  | 17611662844                         |                                       |
| 🔒 权限设置    |   |        | * 邮箱:   | 17611662844@163.com                 |                                       |
|           |   |        |         | 保存取消                                |                                       |

- 4、 冻结操作员
  - 进入"操作员管理"页面,查询到需冻结的操作员,点击该操作员的操作栏,显示操 作框,点击"冻结"按钮,显示冻结确认提示框:

| 🔞 首信易支                                 | 付      | 商户管理后台 |       |             |       |                         |             |       |                                                           | 商户入网测试0021 |
|----------------------------------------|--------|--------|-------|-------------|-------|-------------------------|-------------|-------|-----------------------------------------------------------|------------|
| Ⅲ<br>✿ 首页                              | >      | 权限设置   | 操作员管理 |             |       |                         |             |       |                                                           |            |
| ≗ 账户中心                                 | >      | 概览     | 操作员名  |             | 查询    |                         |             |       |                                                           |            |
| ● 境内收单                                 | >      | 操作员管理  |       |             |       |                         |             |       |                                                           |            |
| 🖀 网关购汇                                 | `      | 角色管理   | 创建    |             |       |                         |             |       |                                                           |            |
| ┢ 新零售                                  | >      |        |       | 操作名         | 操作员昵称 | 操作员邮箱                   | 操作员手机号      | 操作员状态 | 创建时间                                                      | 操作         |
| <ul><li>✓ 易融通</li><li>♥ 増値服务</li></ul> | ><br>> |        |       | 17611662855 | 55    | 17611662844@16<br>3.com | 17611662844 | 启用    | 2019-07-11 11:37:37                                       | 冻结         |
| 💄 认证<br>🖪 二级商户管理                       | ><br>> |        | •     | 17611662844 | 223   | 17611662844@16<br>3.com | 17611662844 | 启用    | 2019-06-18 10:48:25                                       | 修改<br>关联角色 |
| 🌲 权限设置                                 | >      |        |       | 17611662822 | 张三    | 17611662822@16<br>3.com | 17611662822 | 启用    | 2019-06-06 00:31:08                                       | 重置交易密码     |
|                                        |        |        |       |             |       |                         |             | 共3月   | <ul> <li>€</li> <li>1</li> <li>→</li> <li>10 ∄</li> </ul> | ₩£         |

2) 点击"冻结"按钮:

| 1 首信易支    | 付 | 商户管理后台 |         |             |       |                         |             |       |                    | 商户入网测试0021    |
|-----------|---|--------|---------|-------------|-------|-------------------------|-------------|-------|--------------------|---------------|
| Ⅲ<br>✿ 首页 | > | 权限设置   | 操作员管理   |             |       |                         |             |       |                    |               |
| 2 账户中心    | > | 概览     | 操作员名    |             |       |                         |             |       |                    |               |
| ● 境内收单    | > | 操作员管理  | All 2th |             |       |                         |             |       |                    |               |
| 🖀 网关购汇    | > | 角色管理   | 创建      |             | 是否对用户 | 进行冻结?                   |             |       |                    |               |
| ┢ 新零售     | > |        |         | 操作          | 冻结    | 取消                      | F员手机号       | 操作员状态 | 创建时间               | 操作            |
| ❷ 易融通     | > |        |         |             |       | 1(511552844/715         |             |       |                    |               |
| ♥ 増值服务    | > |        |         | 17611662855 | 55    | 3.com                   | 17611662844 | 启用    | 2019-07-11 11:37:3 |               |
| 💄 认证      | > |        |         | 17611660044 | 202   | 17611662844@16          | 17611660044 | 合田    | 2010 06 19 10 49 5 | IF.           |
| 🖪 二级商户管理  | > |        |         | 17011002044 | 223   | 3.com                   | 17011002044 | im/H  | 2019-00-10 10.40.2 |               |
| ♣。权限设置    |   |        |         | 17611662822 | 张三    | 17611662822@16<br>3.com | 17611662822 | 启用    | 2019-06-06 00:31:0 | 18            |
|           |   |        |         |             |       |                         |             | 共3券   |                    | 10 条/页 🗸 跳至 页 |

- 5、 启用操作员
  - 1) 进入"操作员管理"页面,查询到需启用的操作员,点击该操作员的操作栏,显示操

![](_page_16_Picture_0.jpeg)

#### 作框, 点击"启用"按钮, 显示启用确认提示框:

| 😢 首信易支                                                  | 付      | 商户管理后台      |               |             |       |                         |             |       |                          | ● 商户入网测试0021         |
|---------------------------------------------------------|--------|-------------|---------------|-------------|-------|-------------------------|-------------|-------|--------------------------|----------------------|
| III<br>✿ 首页                                             | >      | 权限设置        | 操作员管理         |             |       |                         |             |       |                          |                      |
| <ul><li>▲ 账户中心</li><li>&gt; 境内收单</li></ul>              | ><br>> | 概览<br>操作员管理 | 操作员名 ∨<br>创 建 |             | 查询    |                         |             |       |                          |                      |
| <ul> <li></li></ul>                                     | >      | 角色管理        |               | 操作名         | 操作员昵称 | 操作员邮箱                   | 操作员手机号      | 操作员状态 | 创建时间                     | 操作                   |
| <ul> <li>✓ 菊酿通</li> <li>✓ 增值服务</li> <li>▲ 认证</li> </ul> | >      |             |               | 17611662855 | 55    | 17611662844@16<br>3.com | 17611662844 | 冻结    | 2019-07-11 11:37:37      | 启用                   |
|                                                         | >      |             |               | 17611662844 | 223   | 17611662844@16<br>3.com | 17611662844 | 启用    | 2019-06-18 10:48:25      | 修改<br>关联角色<br>重要交易密码 |
| ₩0 1XHR 以直                                              | ,      |             |               | 17611662822 | 张三    | 17611662822@16<br>3.com | 17611662822 | 启用    | 2019-06-06 00:31:08      | -                    |
|                                                         |        |             |               |             |       |                         |             | 共3条   | € < <mark>1</mark> > 103 | №页 ∨ 跳至 页            |

2) 设置该操作员的登录密码,点击"启用"按钮,重新启用该操作员。

| 😢 首信易支   | 付 | 商户管理后台 |        |             |         |                         |             |       |                     | 商户入网测试0021 |
|----------|---|--------|--------|-------------|---------|-------------------------|-------------|-------|---------------------|------------|
| iii      |   | 权限设置   | 操作员管理  |             |         |                         |             |       |                     |            |
| ✿ 首页     | > |        |        | 启动用户        |         |                         | ×           |       |                     |            |
| 2 账户中心   | > | 概览     | 操作员名   |             |         |                         |             |       |                     |            |
| ● 境内收单   | > | 操作员管理  | All 20 |             |         |                         |             |       |                     |            |
| 🖀 网关购汇   | > | 角色管理   | 別建     |             | 用户名: 55 |                         |             |       |                     |            |
| ┣ 新零售    | > |        |        |             | 新密码:    |                         |             | 操作员状态 | 创建时间                | 操作         |
| ❷ 易融通    | > |        |        | * 26        | a认购码:   |                         |             |       |                     |            |
| ♥ 增值服务   | > |        |        |             | 启动用     | 白 取消                    |             | 冻结    | 2019-07-11 11:37:37 | -          |
| 💄 认证     | > |        |        |             |         |                         |             |       |                     |            |
| 🖪 二级商户管理 | > |        |        |             |         |                         |             | 启用    | 2019-06-18 10:48:25 | -          |
| • 权限设置   |   |        |        | 17611662822 | 张三      | 17611662822@16<br>3.com | 17611662822 | 启用    | 2019-06-06 00:31:08 | -          |
|          |   |        |        |             |         |                         |             | 共3条   | < 1 > 10            | 条/页 🗸 跳至 页 |

#### 6、 重置操作员交易密码

 进入"操作员管理"页面,查询到需重置交易密码的操作员,点击该操作员的操作栏, 显示操作框,点击"重置交易密码"按钮,显示重置交易密码提示框:

| 휂 首信易支        | 付 | 商户管理后台 |        |             |       |                         |             |       |                     | 商户入  | ▼<br>、网測试0021 |
|---------------|---|--------|--------|-------------|-------|-------------------------|-------------|-------|---------------------|------|---------------|
| Ⅲ<br>✿ 首页     | > | 权限设置   | 操作员管理  |             |       |                         |             |       |                     |      |               |
| 账户中心          | > | 概览     | 操作员名   | · ]         | 查询    |                         |             |       |                     |      |               |
| ● 境内收单        | > | 操作员管理  | Au 120 |             |       |                         |             |       |                     |      |               |
| 🖀 网关购汇        | > | 角色管理   | 创建     |             |       |                         |             | N     |                     |      |               |
| 🍹 新零售         | > |        |        | 操作名         | 操作员昵称 | 操作员邮箱                   | 操作员手机号      | 操作员状态 | 创建时间                |      | 操作            |
| ❷ 易融通         | > |        |        |             |       | 17611662844@16          |             |       |                     |      |               |
| ♥ 增值服务        | > |        |        | 17611662855 | 55    | 3.com                   | 17611662844 | 冻结    | 2019-07-11 1:37:37  |      | 启用            |
| ▲ 认证 □ 一级商户等理 | > |        | 0      | 17611662844 | 223   | 17611662844@16<br>3.com | 17611662844 | 启用    | 2019-06-18 10:48:25 |      | 修改            |
|               | ĺ |        |        |             |       |                         |             |       |                     |      | 天政用已          |
| 10 化限设直       | , |        |        | 17611662822 | 张三    | 17611662822@16<br>3.com | 17611662822 | 启用    | 2019-06-06 00:31:08 |      | <u>墨黑大物世的</u> |
|               |   |        |        |             |       |                         |             | 共3条   | t < 1 > 10 t        | ₩页 ~ | 跳至 页          |
|               |   |        |        |             |       |                         |             |       |                     |      |               |
|               |   |        |        |             |       |                         |             |       |                     |      |               |

![](_page_17_Picture_0.jpeg)

#### 2) 设置该操作员新交易密码,点击"保存"按钮进行保存。

| 1 首信易支   | 付 | 商户管理后台 |        |             |             |                         |             |       |                     | 商户入网测试0021 |
|----------|---|--------|--------|-------------|-------------|-------------------------|-------------|-------|---------------------|------------|
| Ш        |   | 权限设置   | 操作员管理  |             |             |                         |             |       |                     |            |
| ▲ 首页     | > |        |        | 重置交易密码      |             |                         | ×           |       |                     |            |
| 💄 账户中心   | > | 概范     | 操作员名   |             |             |                         |             |       |                     |            |
| ■ 境内收单   | > | 操作员管理  | All 27 | 操作员名:       | 17611662855 |                         |             |       |                     |            |
| 🖀 网关购汇   | > | 角色管理   |        | * 新密码:      | 请输入新密码      |                         |             |       |                     |            |
| ┣ 新零售    | > |        |        | *确认密码:      | 请确认新密码      |                         |             | 操作员状态 | 创建时间                | 操作         |
| ❷ 易融通    | > |        |        |             | 19          | 呆存                      |             |       |                     |            |
| ♥ 增值服务   | > |        |        |             | _           |                         |             | 冻结    | 2019-07-11 11:37:37 | -          |
| 🚨 认证     | > |        |        |             |             | 17611662844@16          |             |       |                     |            |
| 🖪 二级商户管理 | > |        |        | 17611662844 | 223         | 3.com                   | 17611662844 | 启用    | 2019-06-18 10:48:25 | -          |
| 🖍 权限设置   |   |        |        | 17611662822 | 张三          | 17611662822@16<br>3.com | 17611662822 | 启用    | 2019-06-06 00:31:08 | -          |
|          |   |        |        |             |             |                         |             | 共3券   | ŧ < <b>1</b> > 10   | 条/页 > 跳至 页 |

#### 3.3 角色管理

#### 1、 创建角色

创建不同角色权限(例如:运营,客服,财务)。

1) 进入 "角色管理"页面,点击"创建"或"修改"按钮,进入角色创建、修改页面:

| ᅇ 首信易支                                                                                                    | 付 商户管理后台                                                                                                    |                                                            |                                    |                                        | 商户入网测试0021                              |
|----------------------------------------------------------------------------------------------------|----------------------------------------------------------------------------------------------------|------------------------------------------------------------|------------------------------------|----------------------------------------|-----------------------------------------|
| Ⅲ<br>✿ 首页                                                                                                    | 权限设置                                                                                                    | 角色管理                                                       |                                    |                                        |                                         |
| 💄 账户中心                                                                                                    | > 概览                                                                                                    | 角色名称:                                                      | 查询                                 |                                        |                                         |
| ♦ 境内收单                                                                                                    | > 操作员管理                                                                                                    | 创建                                                         |                                    |                                        |                                         |
| 🖀 网关购汇                                                                                                    | > 角色管理                                                                                                    |                                                            |                                    |                                        |                                         |
| ┝ 新零售                                                                                                    | •                                                                                                    |                                                            | 角色名称                               | 创建时间                                   | 操作                                      |
| ❷ 易融通                                                                                                    | •                                                                                                    |                                                            | 阿斯顿时                               | 2019-06-06                             | 删除 修改                                   |
| ♥ 増值服务                                                                                                    | •                                                                                                    |                                                            |                                    | #1 & <                                 | 1 > 10条/页 > 跳至 页                        |
| 💄 认证                                                                                                    | •                                                                                                    |                                                            |                                    |                                        |                                         |
| 🛃 二级商户管理                                                                                                    | •                                                                                                    | =                                                          |                                    |                                        |                                         |
| ♠ 权限设置                                                                                                    | •                                                                                                    |                                                            |                                    |                                        |                                         |
|                                                                                                    |                                                                                                    |                                                            |                                    |                                        |                                         |
| 😢 首信易支                                                                                                    | 付 商户管理后台                                                                                                    | ĩ                                                          |                                    |                                        | 资<br>商户入网测试0021                         |
| 診 首信易支                                                                                                    | 付 商户管理后台                                                                                                    | ì                                                          |                                    |                                        | 资产入网测过0021                              |
| 於 首信易支 □ □ ☆ 首页                                                                                                    | 付 商户管理后台<br>救限设置<br>→                                                                                                    | 角色管理                                                       |                                    |                                        | ■户入网游过0021                              |
| <ul> <li>於 首信易支</li> <li>Ⅲ</li> <li>▲ 首页</li> <li>▲ 账户中心</li> </ul>                                                                                                    | <ul> <li>付前户管理后台</li> <li>秋限设置</li> <li>一、</li> <li>一、</li></ul>                                                               | 1<br>角色管理<br>角色名称:                                         | 童词                                 |                                        | 間户入网测试0021                              |
| <ul> <li>▶ 首信易支</li> <li>■</li> <li>▲ 首页</li> <li>▲ 账户中心</li> <li>♣ 境内收单</li> </ul>                                                                                                    | <ul> <li>付 商户管理后台</li> <li>衣服设置</li> <li>→ </li> <li>系</li> <li>系</li> <li>メ</li> <li>4</li> <li>4</li> <li>4</li> <li>4</li> <li>5</li> <li>4</li> <li>4</li> <li>5</li> <li>5</li> <li>4</li> <li>5</li> <li>5</li> <li>5</li> <li>6</li> <li>7</li> <li>7</li> <li>8</li> <li>7</li> <li>8</li> <li>7</li> <li>8</li> <li>7</li> <li>7</li> <li>8</li> <li>7</li> <li>8</li> <li>7</li> <li>8</li> <li>7</li> <li>8</li> <li>7</li> <li>7</li> <li>8</li> <li>7</li> <li>8</li> <li>7</li> <li>8</li> <li>8</li> <li>9</li> <li>9</li></ul>                                                                                                  | )<br>角色管理<br>舟色名称:<br>                                     | 查询                                 |                                        | <b>商户入房</b> 图台0021                      |
| <ul> <li>▶ 首信易支</li> <li>Ⅲ</li> <li>▲ 首页</li> <li>▲ 账户中心</li> <li>◆ 境内收单</li> <li>▲ 网关购汇</li> </ul>                                                                                                    | 商户管理后台                                                                                                    | )<br>角色管理<br>角色名称:<br>                                     | 童词                                 |                                        | □ □ □ □ □ □ □ □ □ □ □ □ □ □ □ □ □ □ □   |
| <ul> <li>È 首信易支</li> <li>Ш</li> <li>首页</li> <li>账户中心</li> <li>暖内收单</li> <li>阀大购汇</li> <li>〒新零進</li> </ul>                                                                                                    | (村)     商户管理后台       収限设置        シ     概応       シ     機応       タ     後作员管理       シ     角色管理                                                                                                    | 2<br>月 角色管理<br>舟色名称:<br>1) 扉                               | 查 词<br>角色名称                        | 创建时间                                   | 面户入网浙30021                              |
| <ul> <li>              È 信易支      </li> <li>             È 首页         </li> <li>             能户中心         </li> <li>             現内收单         </li> <li>             現代映         </li> <li>             現代映         </li> <li>             現代映         </li> <li>             現代映         </li> <li>             現代         </li> <li>             和美会社         </li> <li>             和美会社         </li> <li>             和美会社         </li> <li>             和美会社         </li> <li>             和美会社         </li> <li>             和美会社         </li> <li>             和美会社         </li> <li>             和美会社         </li> <li>             和美会社         </li> <li>             和美会社         </li> <li>             和美会社         </li> </ul> <li>             日本         <ul> <li>             和美会社         </li> </ul> </li>                                                                                                    | 前户管理后台                  v             環                                                                                                    | A<br>A<br>他名称:<br>の建                                       | <u>★</u> 均<br><u>★</u> 04<br>同所吸时  | 代題时间     2019-06-06                    | 面户入院期30021<br>■股<br>修改                  |
| <ul> <li>▶ 首信易支</li> <li>▶ 目</li> <li>▲ 首页</li> <li>▲ 账户中心</li> <li>● 現內收单</li> <li>▲ 网关购汇</li> <li>〒 新零售</li> <li>④ 易融通</li> <li>♥ 增值服务</li> </ul>                                                                                                    | 付     商户管理店台       収限设置        2     収限设置       3     火限设置       3     メタ作品管理       3     キーの管理       3     キーの管理       3     キーの管理       3     キーの管理       3     キーの管理       3     キーの管理       3     キーの管理       3     キーの管理                                                                                                    | A色管理<br>角色名称:<br>の注                                        | <b>查询</b><br><b>角色名称</b><br>阿斯顿时   | <del>的加封间</del><br>2019-06-06<br>共1条 ( | 周戸入院期50021                              |
| <ul> <li>▶ 首信易支</li> <li>Ⅰ</li> <li>□</li> <li>□</li> <li></li></ul> | <ul> <li>(前)管理通信</li> <li>(双限设置)</li> <li>(双限设置)</li> <li>(双限设置)</li> <li>(双限设置)</li> <li>(公用)</li> <li>(公用)</li></ul> | 2<br>1 角色管理<br>舟色名称:<br>① 注                                | <b>查 词</b><br><b>角色名称</b><br>阿斯·银时 | <b>新趣时间</b><br>2019-06-06<br>共1条 く     | 間户入時激50021                              |
| <ul> <li>▶ 首信易支</li> <li>■ 目</li> <li>● 首页</li> <li>■ 販户中心</li> <li>● 境内收单</li> <li>■ 同关购汇</li> <li>〒 新零售</li> <li>○ 易融通</li> <li>● 増値服务</li> <li>■ 认证</li> <li>■ 二級商户管理</li> </ul>                                                                                                    | 付     商户管理后台       2     税限设置       2     規定       3     規定       3     人会管理       3     人会管理       3     人会管理       3     人会管理       3     人会管理       3     人会管理       3     人会管理                                                                                                    | )<br>角色管理<br>角色名称:<br>・・・・・・・・・・・・・・・・・・・・・・・・・・・・・・・・・・・・ | 查 词<br><b>角色名称</b><br>阿斯顿时         | <b>创趣时间</b><br>2019-06-06<br>共1系 (     | 前户入网浙30021 第次 第次 第次 第次 第次 10余/页 → 桃至 页  |
| <ul> <li>              É信易支      </li> <li>             道丁         </li> <li>             账户中心         </li> <li>             號内收单         </li> <li>             現内收二         </li> <li>             派の次期         </li> <li>             現内收         </li> <li>             現の         </li> <li>             和信服         </li> <li>             和信服         </li> <li>             和信服         </li> <li>             和信服         </li> <li>             和信服         </li> <li>             和信服         </li> <li>             和信服         </li> <li>             和信服         </li> </ul>                                                                                                    | <ul> <li>一 商户管理店台</li> <li>- 収限设置</li> <li>- 規筑</li> <li>- 規筑</li> <li>- 単作員管理</li> <li>- 浄ん管理</li> <li></li></ul>                                                                                                    |                                                            | <u>え</u> 词<br><b>角色名称</b><br>阿斯顿时  | <b>创趣时间</b><br>2019-06-06<br>共1条 <     | 商户入限期30021 ● 操作 ● 開除 修改 ● 10 亦/页 → 執至 页 |
| <ul> <li></li></ul>                                                                                                    | 付     商户管理店台       収限设置        2        2        3        4        3        3        4        3        3        4        5        5        6        7        8        9        9        9        9        9        9        9        9        9        9        9        9        9        9        9        9        9        9        9        9        9        9        9        9        9        9        9        9        9                                                                                                    | A A D T T T T T T T T T T T T T T T T T                    | 호 词<br><b>角色名称</b><br>阿斯顿时         | <b>台援时间</b><br>2019-06-06<br>共1条 <     | 南户入院斯50021                              |

![](_page_18_Picture_0.jpeg)

#### 2) 填写角色名称,勾选模块名称、操作权限,点击"保存"按钮:

| <b>診首信易支付</b> 商户管理 |   | 商户管理后台 | 管理后台   |        |          |          |  |  |  |  |  |
|--------------------|---|--------|--------|--------|----------|----------|--|--|--|--|--|
| Ш                  |   | 权限设置   | 创建角色   |        |          |          |  |  |  |  |  |
| ✿ 首页               | ` |        |        |        |          |          |  |  |  |  |  |
| ≗ 账户中心             | > | 概览     |        | *角色名称: | 请输入角色名称  |          |  |  |  |  |  |
| ♦ 境内收单             | > | 操作员管理  | 角色权限:  |        |          |          |  |  |  |  |  |
| 🖀 网关购汇             | > | 角色管理   | - 新零售  | 查询     |          |          |  |  |  |  |  |
| 🍹 新零售              | > |        | 概覧     | _ 查询   | □ 账务详情   | □ 提现     |  |  |  |  |  |
| ❷ 易融通              | > |        | - 山款管理 | □ 查询   |          |          |  |  |  |  |  |
| ♥ 増值服务             | > |        | □ 出款订单 | 查询     | □ 统计     | □ 下载     |  |  |  |  |  |
| 💄 认证               | > |        | - 订单管理 | 查询     |          |          |  |  |  |  |  |
| 🖪 二级商户管理           | > |        | 消费订单   | 查询     | □ 统计     | □下载      |  |  |  |  |  |
| 🍰 权限设置             | • |        | 〇 分账查询 | 查询     | □ 下载     |          |  |  |  |  |  |
|                    |   |        | □ 退款订单 | _ 查询   | □ 退款订单统计 | 3 退款订单下载 |  |  |  |  |  |
|                    |   |        | - 账务管理 | 查询     |          |          |  |  |  |  |  |
|                    |   |        | 账务历史查询 | 查询     | □下载      |          |  |  |  |  |  |
|                    |   |        |        | 香海     | □ 統计     | 下载       |  |  |  |  |  |

#### 2、 删除角色

1) 进入"角色管理"页面,查询需删除的角色,点击"删除"按钮,显示删除提示框。

| 😢 首信易支                                                 | 付 | 商户管理后台 |       |       |            |                                              | ● 商户入网测试0021  |
|--------------------------------------------------------|---|--------|-------|-------|------------|----------------------------------------------|---------------|
| III<br>合 首页                                            | > | 权限设置   | 角色管理  |       |            |                                              |               |
| ≗ 账户中心                                                 | > | 概览     | 角色名称: | 查询    |            |                                              |               |
| ♦ 境内收单                                                 | > | 操作员管理  | 创建    |       |            |                                              |               |
| 🖀 网关购汇                                                 | > | 角色管理   |       |       |            |                                              |               |
| ┢ 新零售                                                  | > |        |       | 角色名称  | 创建时间       |                                              | 操作            |
| ❷ 易融通                                                  | > |        |       | 阿斯仁顿时 | 2019-06-06 |                                              | 删除 修改         |
| ♥ 増值服务                                                 | > |        |       |       |            |                                              |               |
| 💄 认证                                                   | > |        |       |       |            | #1# C                                        | 10 邪/贝 > 桃王 贝 |
| 🖪 二级商户管理                                               | > | =      |       |       |            |                                              |               |
| 🏚 权限设置                                                 | > |        |       |       |            |                                              |               |
|                                                        |   |        |       |       |            |                                              |               |
| <ul> <li>认证</li> <li>그级商户管理</li> <li>• 权限设置</li> </ul> | > | -      |       |       |            | <u>,</u> ,,,,,,,,,,,,,,,,,,,,,,,,,,,,,,,,,,, | 10 %V风 > 跳至 5 |

2) 点击"确认"按钮。

| 论 首信易支      | 付 | 商户管理后台       |       |          |               | 商户入网测试0021      |
|-------------|---|--------------|-------|----------|---------------|-----------------|
|             |   | 40.002.0.000 | 在央部田  |          |               |                 |
| ✿ 首页        | > | 化抗议量         | 用口口   |          |               |                 |
| 2 账户中心      | > | 概览           | 角色名称: |          |               |                 |
| ● 境内收单      | > | 操作员管理        | 创建    | <b>•</b> |               |                 |
| 🕿 网关购汇      | > | 角色管理         |       | 确定删除角色吗? |               |                 |
| ┢ 新零售       | > |              |       | 确 定 取 消  | 创建时间          | 操作              |
| ❷ 易融通       | > |              |       |          | 2019-06-06    | 删除 修改           |
| ♥ 増值服务      | > |              |       |          |               |                 |
| <b>皇</b> 认证 | > |              |       |          | 共1条 <b> 1</b> | → 10 奈/页 → 跳至 页 |
| 📮 二级商户管理    | > |              |       |          |               |                 |
|             |   |              |       |          |               |                 |

19

![](_page_19_Picture_0.jpeg)

## 4 对账中心

| 휂 首信易支   | 付 | 商户管理后台 <mark>帮助中</mark> | <del>ن</del>          |                             |             | <ul> <li>● 测试商户基础产品QA测试</li> </ul> |  |  |
|----------|---|-------------------------|-----------------------|-----------------------------|-------------|------------------------------------|--|--|
| iii.     |   | 对账中心                    | 对账文件下载                |                             |             |                                    |  |  |
| ✿ 首页     | > |                         |                       |                             |             |                                    |  |  |
| ▲ 账户中心   | > | 对账文件下载                  | 业务来源: 请选择             | ×                           | 交易类型: 请选择   | ~                                  |  |  |
| ■ 境内收单   | > |                         |                       |                             |             |                                    |  |  |
| 🖬 分账订单   | > |                         | 対账日期 ♀ 2024-12-18 00: | 00:00 ~ 2025-01-13 23:59:59 |             |                                    |  |  |
| 🕿 网关购汇   | > |                         |                       | 查                           | <b>询</b> 重置 |                                    |  |  |
| 🍹 易企付    | > |                         | 批量下载.csv 批量下载.xlsx    | 根据业务来源合并.csv 根据业务来演         | 原合并.xlsx    |                                    |  |  |
| 🤊 易网购    | > |                         |                       |                             |             |                                    |  |  |
| ┏ 微包     | > |                         | 业务来源                  | 交易类型                        | 对账日期        | 操作                                 |  |  |
| ♥ 増値服务   | > |                         | 境内转账                  | 交易                          | 2025-01-02  | 下载.csv 下载.xlsx                     |  |  |
| 皇 认证     | > | =                       | 境内收单                  | 交易                          | 2025-01-02  | 下载.csv 下载.xlsx                     |  |  |
| 🕿 核查管理   | > |                         | 境内收单                  | 分账                          | 2025-01-02  | 下载.csv 下载.xlsx                     |  |  |
| ▲ 子商户管理  | > |                         | 境内收单                  | 退款                          | 2024-12-18  | 下载.csv 下载.xlsx                     |  |  |
| ▲ 服务商管理  | > |                         | 境内收单                  | 交易                          | 2024-12-18  | 下载,csv 下载,xlsx                     |  |  |
| 🐮 对账中心   | > |                         |                       |                             |             |                                    |  |  |
| ✿ 权限设置   | > |                         |                       |                             | 共           | 5条 < 1 > 10条/页 > 跳至 页              |  |  |
| 💄 银行电子账户 | > |                         |                       |                             |             |                                    |  |  |
| 💄 下载中心   | > |                         |                       |                             |             |                                    |  |  |
|          |   |                         |                       |                             |             |                                    |  |  |
|          |   |                         |                       | 16号 - 版权所有1999-2025 首信易支付   |             |                                    |  |  |

在【对账中心】-【对账文件下载】页面可以查看及下载各个业务的对账文件。 以"业务来源+交易类型+日期"的维度,每日每个业务按交易类型生成一个对账文件。 对账文件支持.csv、.xlsx 两种格式,商户可按需下载与自身系统中的订单进行核对。 对账文件示例可参考开放平台"开发者服务/Sftp 数据传输说明/对账文件示例": https://open.payeasenet.com/indexMore.html?url=sftpreconciliation

- 查询条件:
  - 1) 业务来源:对账文件的所属业务,例如境内收单、境内转账等。
  - 2) 交易类型:对账文件的所属类型,例如境内收单的交易、境内收单的分账等。
  - 3) 对账日期: 对账文件的日期, 即交易的成功日期。
- 批量下载.csv: 批量下载所查询出的对账文件,格式为.csv。
- 批量下载.xlsx:批量下载所查询出的对账文件,格式为.xlsx。
- 根据业务来源合并.csv:
   对所查询出的对账文件,按"业务来源+交易类型"维度,将所有日期的对账数据合并成一个文件,格式为.csv。
- 根据业务来源合并.xlsx:

![](_page_20_Picture_0.jpeg)

对所查询出的对账文件,按"业务来源+交易类型"维度,将所有日期的对账数据合并 成一个文件,格式为.xlsx。

- 操作:
  - 1) 下载.csv: 下载该对账文件,格式为:.csv。
  - 2) 下载.xlsx: 下载该对账文件,格式为:.xlsx。

### 5 账户中心

用于查看登录商户在首信易的所有币种的账户信息,包括账户余额、账户明细等。

#### 5.1 账户概览

![](_page_20_Figure_8.jpeg)

在【账户中心】--【概览】页面可以查看商户当前各账户的资金占比环形图。 页面左上方可以切换账户币种和账户类型。

![](_page_21_Picture_0.jpeg)

#### 5.2 账户余额查询

| 휂 首信易支                                                                                                    | 付 | 商户管理后台                     | 帮助中 | Ù     |        |       |      |      |      |       | ❷ 首信易测试商户-基础产品测 ▼ |
|----------------------------------------------------------------------------------------------------|---|----------------------------|-----|-------|--------|-------|------|------|------|-------|-------------------|
| III                                                                                                    | > | 账户中心                       |     | 我的账户  |        |       |      |      |      |       |                   |
| ▲ 账户中心                                                                                                    | > | 概览                         |     | 币种    | 账户类型   | 账户总金额 | 可用余额 | 在途金额 | 冻结金额 | 固定保证金 | 操作                |
| <ul><li>&gt;&gt;&gt;&gt;&gt;&gt;&gt;&gt;&gt;&gt;&gt;&gt;&gt;&gt;&gt;&gt;&gt;&gt;&gt;&gt;&gt;&gt;&gt;&gt;&gt;&gt;&gt;&gt;&gt;&gt;&gt;&gt;</li></ul>                                                                                                    | > | 账户管理      我的账户             | ×   | 😮 人民币 | 资金账户   | 1.15  | 1.15 | 0.00 | 0.00 | 0.00  | 明細                |
| ■ 外卡收单                                                                                                    | > | <ul> <li>日终余额</li> </ul>   |     | 😫 人民币 | 结算账户 🤒 | 3.66  | 3.66 | 0.00 | 0.00 | 0.00  | 充值 结算 划拨 明細       |
| 6 跨境汇款                                                                                                    | > | <ul> <li>银行账户管理</li> </ul> |     | 😫 人民币 | 备用账户 🤒 | 0.19  | 0.19 | 0.00 | 0.00 | 0.00  | 明細                |
| <ul> <li>微包</li> <li>一〇〇〇</li> <li>一〇〇</li> <li>〇〇〇</li> <li>〇〇</li> <li>〇〇</li> <li>〇〇</li> <l< th=""><td>&gt;</td><td>提坝<br/>结算</td><td>&gt;</td><td>S 美元</td><td>资金账户</td><td>0.00</td><td>0.00</td><td>0.00</td><td>0.00</td><td>0.00</td><td>结算 明细</td></l<></ul> | > | 提坝<br>结算                   | >   | S 美元  | 资金账户   | 0.00  | 0.00 | 0.00 | 0.00 | 0.00  | 结算 明细             |
| ♥ 増値服务                                                                                                    | > | 代付                         | >   |       |        |       |      |      |      |       |                   |
| ▲ 认证<br>◎ 拉本範囲                                                                                                    | > | 账户间转账                      | Ì   |       |        |       |      |      |      |       |                   |
| <ul> <li>核旦官理</li> <li>子商户管理</li> </ul>                                                                                                    | > | 文笏匹求                       | ,   |       |        |       |      |      |      |       |                   |
| ▲ 服务商管理                                                                                                    | > |                            |     |       |        |       |      |      |      |       |                   |
| ■ 日志 ■ 対影中心                                                                                                    | > |                            |     |       |        |       |      |      |      |       |                   |
| ● 权限设置                                                                                                    | > |                            |     |       |        |       |      |      |      |       |                   |
| ▲ 运营中心                                                                                                    | > |                            |     |       |        |       |      |      |      |       |                   |
| 💄 银行电子账户                                                                                                    | > |                            |     |       |        |       |      |      |      |       |                   |

在【账户中心】-【账户管理】-【我的账户】页面可以查看商户各账户资金情况。

- 账户类型说明:
  - 1) 资金账户:
    - 商户在首信易的主要账户,用于各个业务收单金额的入账、退款、计费类型
       为"实时"的交易手续费的扣除等。
    - 若商户与首信易有多币种的业务合作,则各币种均会有一个资金账户。
  - 2) 结算账户:
    - 目前仅人民币业务有结算账户。
    - 一般来说, 商户与首信易约定的清算周期非 D0, 应至少为 D1。当清算周期非 D0 时, 资金账户中过了风险预存期、可以清算的款项将自动清算到结算账户, 用于后续商户的结算、提现、代付、账户间转账等出款交易。
  - 3) 备用账户:
    - 目前仅人民币业务有备用账户。
    - 主要用于各业务中计费类型为"预付"或"后收"的交易手续费的扣除。
       预付手续费时,需要提前向备用账户预充款项,用于手续费扣除。
       后收手续费时,可在备用账户记负账,商户按约定周期定期充值还款。

![](_page_22_Picture_0.jpeg)

- 账户余额说明:
  - 1) 账户总金额:账户的总余额。
  - 2) 可用余额:账户的可用余额。
    - 可用余额 = 总余额 在途金额 冻结金额 固定保证金
  - 3) 在途金额: 因各未终态的交易而暂时冻结的款项。
    - 例如当代付交易的状态为"处理中"时,该笔代付的金额在商户账户中将属 于在途金额。
    - 点击在途金额数字,将会跳转到在途金额详情页面,可选择时间范围查看具体的在途信息。
  - 4) 冻结金额:因首信易风控、公安指令等原因冻结的款项。
    - 点击冻结金额数字,将会跳转到冻结金额详情页面,可查看具体的冻结信息。
  - 5) 固定保证金:因与首信易约定的固定保证金而冻结的款项。
    - 点击固定保证金数字,将会跳转到固定保证金详情页面,可查看具体的固定 保证金信息。
- 操作说明:
  - 1) 明细:
    - 点击可跳转至账户明细查询页面,查看该账户的账户明细。
    - 详见 5.4 章节说明。
  - 2) 划拨:
    - 仅结算账户支持该功能。
    - 点击跳转至划拨页面,选择划拨账户、输入划拨金额和交易密码,即可将结 算账户的可用余额划拨到资金账户或备用账户中。
  - 3) 结算:
    - 点击跳转至结算页面,对账户可用余额进行结算。
    - 操作方法详见《商户后台使用手续费—境内业务》。
  - 4) 充值:
    - 点击跳转至充值页面,对该账户进行充值。
    - 操作方法详见《商户后台使用手续费—境内业务》。
  - 5) 银行转入:
    - 通过专属账号汇款的方式对该账户充值,点击可展示汇款账户信息。

![](_page_23_Picture_0.jpeg)

• 操作方法详见《商户后台使用手续费—境内业务》。

#### 5.3 账户日终余额查询

| 😢 首信易支      | 付        | 商户管理后台   | 帮助中4 | 5    |                           |                    |                    | ❷ 首信易测试商户-基础产品测 ▼ |
|-------------|----------|----------|------|------|---------------------------|--------------------|--------------------|-------------------|
| Ⅲ<br>✿ 首页   | <i>•</i> | 账户中心     |      | 日终余额 |                           |                    |                    |                   |
| 上 账户中心      | >        | 概览       |      | 日期:  | 2025-01-12 ~ 2025-01-12 🗐 | 币种:                | ×                  |                   |
| ■ 境内收单      | >        | 账户管理     | ~    |      |                           | **                 |                    |                   |
| 🖪 分账订单      | >        | • 我的账户   |      |      |                           | 重调                 | 里宣                 |                   |
| ■ 外卡收单      | >        | • 日终余额   |      | 下载   |                           |                    |                    |                   |
| 6 跨境汇款      | >        | • 银行账户管理 |      | 序号   | 币种                        |                    | 日期                 | 总余额               |
| ▶ 微包        | >        | 提现       | >    | 1    | 美元                        |                    | 2025-01-12         | 0.00              |
| ₩ 税结通       | >        | 结算       | >    | 2    | 人民币                       |                    | 2025-01-12         | 4,99              |
| ♥ 増値服务      | >        | 代付       | >    |      |                           |                    |                    |                   |
| 💄 认证        | >        | 账户间转账    | *≡   |      |                           |                    | 共2条 < 1            | → 10条/页 ∨ 跳至 页    |
| 🖀 核查管理      | >        | 交易记录     | >    |      |                           |                    |                    |                   |
| ▲ 子商户管理     | >        |          |      |      |                           |                    |                    |                   |
| ▲ 服务商管理     | >        |          |      |      |                           |                    |                    |                   |
| <b>目</b> 日志 | >        |          |      |      |                           |                    |                    |                   |
| 32 对账中心     | >        |          |      |      |                           |                    |                    |                   |
| 🔒 权限设置      | >        |          |      |      |                           |                    |                    |                   |
| ▲ 运营中心      | >        |          |      |      |                           |                    |                    |                   |
| ▲ 银行电子账户    | >        |          |      |      |                           |                    |                    |                   |
|             |          |          |      |      | 京                         | ICP备09057216号 - 版权 | 7所有1999-2025 首信易支付 |                   |

在【账户中心】-【账户管理】-【日终余额】页面可以查看和下载商户在首信易的各币种 日终余额情况。

- 日终余额是指每日 23:59:59 的账户总余额,包含可用余额、在途金额、冻结金额、 固定保证金。
- 日终余额以币种为维度,汇总商户在首信易同币种的各类型账户的账户总余额。

![](_page_24_Picture_0.jpeg)

#### 5.4 账户明细查询

| <b>診首信易支付</b> 商户管理后台 帮 |   |          |            | カ中心  |                               |               |                |             |            |              |            |       |
|------------------------|---|----------|------------|------|-------------------------------|---------------|----------------|-------------|------------|--------------|------------|-------|
| Ⅲ<br>✿ 首页              | > | 账户中心     |            | 明细(资 | 8金账户-人民币)                     |               |                |             |            |              |            |       |
| 💄 账户中心                 | > | 概览       |            |      | 创建时间: 2025-01                 | -01 ~ 2025-01 | -13            |             | 商户订单号: 多个  | 订单号以英文";"分隔, | 最多5个       |       |
| ● 境内收单                 | > | 账户管理     | ~          |      | Dic Art 314 mil . 3 2 24 4 22 |               |                |             |            |              |            |       |
| 6 分账订单                 | > | • 我的账户   |            |      | 账务类型: 请选择                     |               | v              |             |            |              |            |       |
| 🕿 网关购汇                 | > | • 银行账户管理 |            |      |                               |               | 查询             | 重置          | 统计         |              |            |       |
| 🍹 易企付                  | > | 提现       | >          | 下载   | 生成凭证                          |               |                |             |            |              |            |       |
| ĵ易网购                   | > | 结算       | >          |      |                               |               |                |             |            |              |            |       |
| ₢ 微包                   | > | 代付       | >          | 序号   | 记账时间                          | 商户订单号         | 账务类型           | 币种          | 收入         | 支出           | 账户余额       | 操作    |
| ♥ 増値服务                 | > | 账户间转账    | >          | 1    | 2025-01-02 10:55:26           | 1735*2414     | 支付             | 人民币         | 0.01       |              | 848,789.22 | 详情    |
| 🚨 认证                   | > | 交易记录     | ) <u>=</u> | 2    | 2025-01-02 10:37:03           | 1735*7745     | 支付             | 人民币         | 0.01       |              | 848,789.21 | 详情    |
| 🕿 核查管理                 | > |          |            |      |                               |               |                |             |            | #28 3        | → 10条/面 >  | # 至 而 |
| 子商户管理                  | > |          |            |      |                               |               |                |             |            |              |            |       |
| ▲ 服务商管理                | > |          |            |      |                               |               |                |             |            |              |            |       |
| 🗱 对账中心                 | > |          |            |      |                               |               |                |             |            |              |            |       |
| 🔓 权限设置                 | > |          |            |      |                               |               |                |             |            |              |            |       |
| 银行电子账户                 | > |          |            |      |                               |               |                |             |            |              |            |       |
| 🚨 下载中心                 | > |          |            |      |                               |               |                |             |            |              |            |       |
|                        |   |          |            |      |                               |               |                |             |            |              |            |       |
|                        |   |          |            |      |                               |               | 京ICP备09057216号 | - 版权所有1999- | 2025 首信易支付 |              |            |       |

点击【账户中心】-【账户管理】-【我的账户】页面的"明细"操作,可跳转至账户明细 页面查看某一个账户的明细。

- 查询条件:
  - 1) 创建时间:账户明细的发生时间。
  - 2) 商户订单号:产生账户明细的业务订单的订单号,例如境内收单的商户订单号。
  - 3) 账务类型:账户明细的账务类型,例如支付、境内收单手续费等。
- 统计:统计查询出的账户明细的支出总笔数、支出总金额、收入总笔数、收入总金额。
- 下载:下载查询出的账户明细数据。
- 生成凭证:
  - 可对当前所查询出的账户明细数据生成凭证。
  - 由于账户明细数据量可能较大,为避免在此页面等待,后续生成的数据需在【下 载中心-凭证数据下载】页面查看并下载。
  - 请注意:为避免凭证数据生成时间过长,出现不可知的异常,每次生成凭证的数据时间范围请控制在一个月。
- 操作:
  - 详情: 点击可跳转至详情页面, 查看该笔账户明细的详细信息。

![](_page_25_Picture_0.jpeg)

## 6 下载中心

下载中心用于查看及下载各页面发起的数据量较大的下载文件。

| 휂 首信易支        | 付 | 商户管理后台 <mark>帮助</mark> 中 | #助中心          |               |                  |                |                 |        |                                  |            |   |
|---------------|---|--------------------------|---------------|---------------|------------------|----------------|-----------------|--------|----------------------------------|------------|---|
| <br>▲ 首本      |   | 下载中心                     | 凭证数据下载        |               |                  |                |                 |        |                                  |            |   |
| ♥ 日贝          | Ś | 任证教馆下载                   |               |               |                  |                |                 |        |                                  |            |   |
|               |   | 704L20081144             | 操作日期:         | 2025-01-13 ~  | 2025-01-13       |                | 数据项:            | 请选择    |                                  | ×          |   |
| ♥ 現内収半        | ŕ |                          |               |               |                  | 查询             | 重置              |        |                                  |            |   |
| <b>節</b> 分账订里 | > |                          | 请注意:页面仅支持展示及" | 下载5日内生成的数据文件, | 请您尽快下载。          |                |                 |        |                                  |            |   |
| 🖀 网关购汇        | > |                          |               |               |                  |                |                 |        |                                  |            |   |
| 🍹 易企付         | > |                          | 操作日期          | 操作员           | 数据项              | 数据开始时间         | 數据结束时间          | 状态     | 数据文件                             | 文件失效日期     |   |
| 🤊 易网购         | > |                          | 2025-01-12    | 996666936     | 能白明细毛江           | 2025-01-01 00: | 2025-01-13 23:5 | et th  | 896666836人民币资金<br>账户明细度证20250101 | 2025-01-19 |   |
| ■ 微包          | > |                          | 2025-01-15    | 050000000     | 20/~~4/34m1/C4LL | 00:00          | 9:59            | 106-93 | -20250113.zip                    | 2023-01-10 |   |
| ♥ 増値服务        | > |                          |               |               |                  |                |                 | #1条 <  | 10条/页                            | → 離至       | क |
| 💄 认证          | > | =                        |               |               |                  |                |                 |        |                                  |            |   |
| 🖀 核查管理        | > |                          |               |               |                  |                |                 |        |                                  |            |   |
| ▲ 子商户管理       | > |                          |               |               |                  |                |                 |        |                                  |            |   |
| ▲ 服务商管理       | > |                          |               |               |                  |                |                 |        |                                  |            |   |
| 🗷 对账中心        | > |                          |               |               |                  |                |                 |        |                                  |            |   |
| 🔓 权限设置        | > |                          |               |               |                  |                |                 |        |                                  |            |   |
| 💄 银行电子账户      | > |                          |               |               |                  |                |                 |        |                                  |            |   |
| 💄 下载中心        | > |                          |               |               |                  |                |                 |        |                                  |            |   |
|               |   |                          |               |               |                  |                |                 |        |                                  |            |   |
|               |   |                          |               |               | 京ICP备09          | 9057216号 - 版权所 | 有1999-2025 首信易3 | 友付     |                                  |            |   |

在【下载中心】-【凭证数据下载】页面可查看及下载批量生成的电子回单、凭证等数据。 下载中心的数据仅保留 5 个自然日,请及时下载生成好的数据文件。

- 查询条件:
  - 1) 操作日期:操作生成凭证数据的日期。
  - 2) 数据项:凭证数据的内容,例如账户明细凭证、境内收单交易回单等。